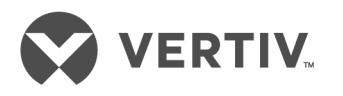

# Liebert®

NXL<sup>™</sup> Power-Tie Controls

Operation and Maintenance Manual

The information contained in this document is subject to change without notice and may not be suitable for all applications. While every precaution has been taken to ensure the accuracy and completeness of this document, Vertiv assumes no responsibility and disclaims all liability for damages resulting from use of this information or for any errors or omissions. Refer to other local practices or building codes as applicable for the correct methods, tools, and materials to be used in performing procedures not specifically described in this document.

The products covered by this instruction manual are manufactured and/or sold by Vertiv This document is the property of Vertiv and contains confidential and proprietary information owned by Vertiv. Any copying, use or disclosure of it without the written permission of Vertiv is strictly prohibited.

Names of companies and products are trademarks or registered trademarks of the respective companies. Any questions regarding usage of trademark names should be directed to the original manufacturer.

#### **Technical Support Site**

If you encounter any installation or operational issues with your product, check the pertinent section of this manual to see if the issue can be resolved by following outlined procedures. Visit https://www.VertivCo.com/en-us/support/ for additional assistance.

# TABLE OF CONTENTS

| CONTA      | ACTING VERTIV FOR SUPPORT                         | INSIDE FRONT COVER                     |
|------------|---------------------------------------------------|----------------------------------------|
| Імрог      | RTANT SAFETY INSTRUCTIONS                         |                                        |
| 1.0        |                                                   |                                        |
| 20         |                                                   | 3                                      |
| <b>2.0</b> | Conturno                                          | ······································ |
| 2.I<br>2.2 | Mimie Seroon                                      | ······                                 |
| 2.2        | Matering Screen                                   |                                        |
| 2.5        | Operations Screen                                 | 4                                      |
| 2.4        | 2/1 Startup                                       | 6                                      |
|            | 2.4.1 Startup                                     | 8                                      |
|            | 2.4.3 Maintenance Bypass                          |                                        |
| 2.5        | Config Screen                                     |                                        |
|            | 2.5.1 Ratings (Read Only - Based on System Type)  | 10                                     |
|            | 2.5.2 Identification                              |                                        |
|            | 2.5.3 Setpoints                                   |                                        |
|            | 2.5.4 Breakers (Read Only - Based on System Type) | 14                                     |
|            | 2.5.5 Options                                     |                                        |
| 2.6        | Events Screen                                     |                                        |
| 2.7        | Reports Screen                                    |                                        |
| 3.0        | <b>O</b> PERATION                                 |                                        |
| 3.1        | Start the Liebert NXL Power-Tie System            |                                        |
|            | 3.1.1 Full System Startup                         |                                        |
|            | 3.1.2 Adding a System                             |                                        |
| 3.2        | Transfer Loads Between UPS Systems                |                                        |
|            | 3.2.1 Types of Load Transfers                     |                                        |
|            | 3.2.2 Conditions to Transfer Loads                |                                        |
| ~ ~        | 3.2.3 Load Iransfer Procedure                     |                                        |
| 3.3        | Maintenance Bypass Transfer                       |                                        |
| 4.0        | OPTIONAL CONTINUOUS TIE OPERATIONS                |                                        |
| 4.1        | Conditions to Transfer Loads                      | 23                                     |
| 4.2        | Load Transfer Procedure                           | 23                                     |
| 5.0        | SPECIFICATIONS                                    |                                        |

# FIGURES

| Figure 1  | Main display screen, typical                         | 3  |
|-----------|------------------------------------------------------|----|
| Figure 2  | Metering display                                     | 5  |
| Figure 3  | Liebert NXL Power-Tie operation display              | 6  |
| Figure 4  | Liebert NXL Power-Tie system startup display         | 7  |
| Figure 5  | Move Load screen                                     | 8  |
| Figure 6  | Maintenance Bypass transfer screen.                  | 9  |
| Figure 7  | Ratings screen                                       | 0  |
| Figure 8  | Identification screen                                | 11 |
| Figure 9  | Setpoints screen                                     | 12 |
| Figure 10 | Change password screen                               | 13 |
| Figure 11 | Change backlight setting                             | 13 |
| Figure 12 | Change date and time screen                          | 13 |
| Figure 13 | Breakers screen1                                     | 4  |
| Figure 14 | Options screen                                       | 15 |
| Figure 15 | Control wiring, Programmable Relay Board1            | 6  |
| Figure 16 | Programmable Relay Board dialog box                  | 17 |
| Figure 17 | Events screen                                        | 8  |
| Figure 18 | Reports screen                                       | 8  |
| Figure 19 | Typical Mimic screen with load transfer              | 21 |
| Figure 20 | Typical Mimic screen with load on Maintenance Bypass | 22 |

# TABLES

| Table 1 | Programmable Relay Board pinout               | . 16 |
|---------|-----------------------------------------------|------|
| Table 2 | Alarms available for Programmable Relay Board | . 18 |
| Table 3 | Liebert NXL Power-Tie Control specifications  | .24  |

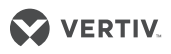

# **IMPORTANT SAFETY INSTRUCTIONS**

# SAVE THESE INSTRUCTIONS

This manual contains important instructions that should be followed during operation and maintenance of your Liebert NXL Power-Tie equipment. Read this manual thoroughly, paying special attention to the sections that apply to your installation, before working with the unit. Retain this manual for use by operating personnel.

# **WARNING**

Risk of electric shock. Can cause equipment damage, injury or death. Exercise extreme care when handling cabinets to avoid equipment damage or injury to personnel. Refer to the installation manual, SL-25520, for equipment handling information and installation procedures. The manual is available at the Liebert Web site: www.liebert.com

In case of fire involving electrical equipment, use only carbon dioxide fire extinguishers or others approved for use in electrical fire fighting.

Extreme caution is required when performing maintenance. Service and maintenance work must be performed only by properly trained and qualified personnel and in accordance with applicable regulations as well as with manufacturer's specifications.

AC voltage will remain on the system bypass, the UPS output terminals and the static bypass switch, unless associated external circuit breakers are opened.

Check for voltage with both AC and DC voltmeters prior to making contact.

When the system is under power, both the operator and any test equipment must be isolated from direct contact with earth ground and the cabinet chassis frame by using rubber mats.

Some components within the cabinets are not connected to the chassis ground. Any contact between floating circuits and the chassis is a lethal shock hazard. Exercise caution that the test instrument exterior does not make contact, either physically or electrically, with earth ground.

This equipment contains circuitry that is energized with high voltage. Only test equipment designated for troubleshooting should be used. This is particularly true for oscilloscopes. Always check with both AC and DC voltmeters to ensure safety before making contact or using tools. Even when the power is turned Off, dangerously high voltage may exist at the capacitor banks.

Observe all battery precautions when near the battery for any reason.

ONLY properly trained and qualified service personnel should perform maintenance on the UPS system. When performing maintenance on any part of the equipment while it is under power, service personnel and test equipment should be standing on rubber mats. Service personnel should wear insulating shoes for isolation from direct contact with the floor (earth ground).

One person should never work alone. A second person should be standing by to assist and summon help in case an accident should occur. This is particularly true when work is performed on the battery.

# **1.0 INTRODUCTION**

The Liebert NXL Power-Tie system provides manually initiated, uninterrupted transfers of a critical load bus between two or more UPS systems.

This permits one UPS and its associated distribution system to be shut down for maintenance while another UPS continues supplying power to the load without transferring the load to bypass, protecting the load from fluctuations in the utility power supply.

The Liebert NXL Power-Tie is designed to operate in these modes.

- Normal—Each critical load is fed from its respective UPS system and the tie breakers are open. Each inverter is synchronized to its respective bypass source. Each load is supplied by its inverter, with its bypass available.
- Momentary Tie—The critical loads and the two UPSs are momentarily paralleled through a tie breaker. Both UPSs are on-line and the bypass source of one UPS is selected as the primary sync source. One of the UPS systems is selected to be isolated from the critical load.
  - A momentary tie is typically between multiple UPS systems when all UPS systems are on inverter.
  - The Liebert NXL Power-Tie allows a UPS system on inverter to be momentarily tied with another UPS system on bypass. The UPS system on bypass will be the primary sync source.
- Combined Loads—Both critical loads are running on one selected UPS system through the tie breakers with that UPS system's bypass available as the alternate source. The other UPS system is not connected to any critical load.

# **2.0 OPERATION**

The Liebert NXL Control for the Liebert NXL Power-Tie is equipped with a microprocessor-based touchscreen designed for convenient and reliable operation. The display is driven by easy-to-follow, menu-prompted software.

# 2.1 FEATURES

The Liebert NXL interface display enables the operator to perform such tasks as:

- Quickly check operational status
- Monitor the power flow through the UPS system and all meter readings
- Execute operational procedures
- Adjust programmable parameters (access limited by security access function)

The touchscreen has a white background and multicolor text. The display turns on automatically, but after 15 minutes of inactivity the backlight will go out and the display will dim. Touching the screen will reactivate the backlight, which be active for 15 minutes. If any screen other than the mimic screen is accessed, that screen will be displayed for 5 minutes without any interaction. If there is no activity for 5 minutes, the display will revert to the basic mimic screen.

#### Figure 1 Main display screen, typical

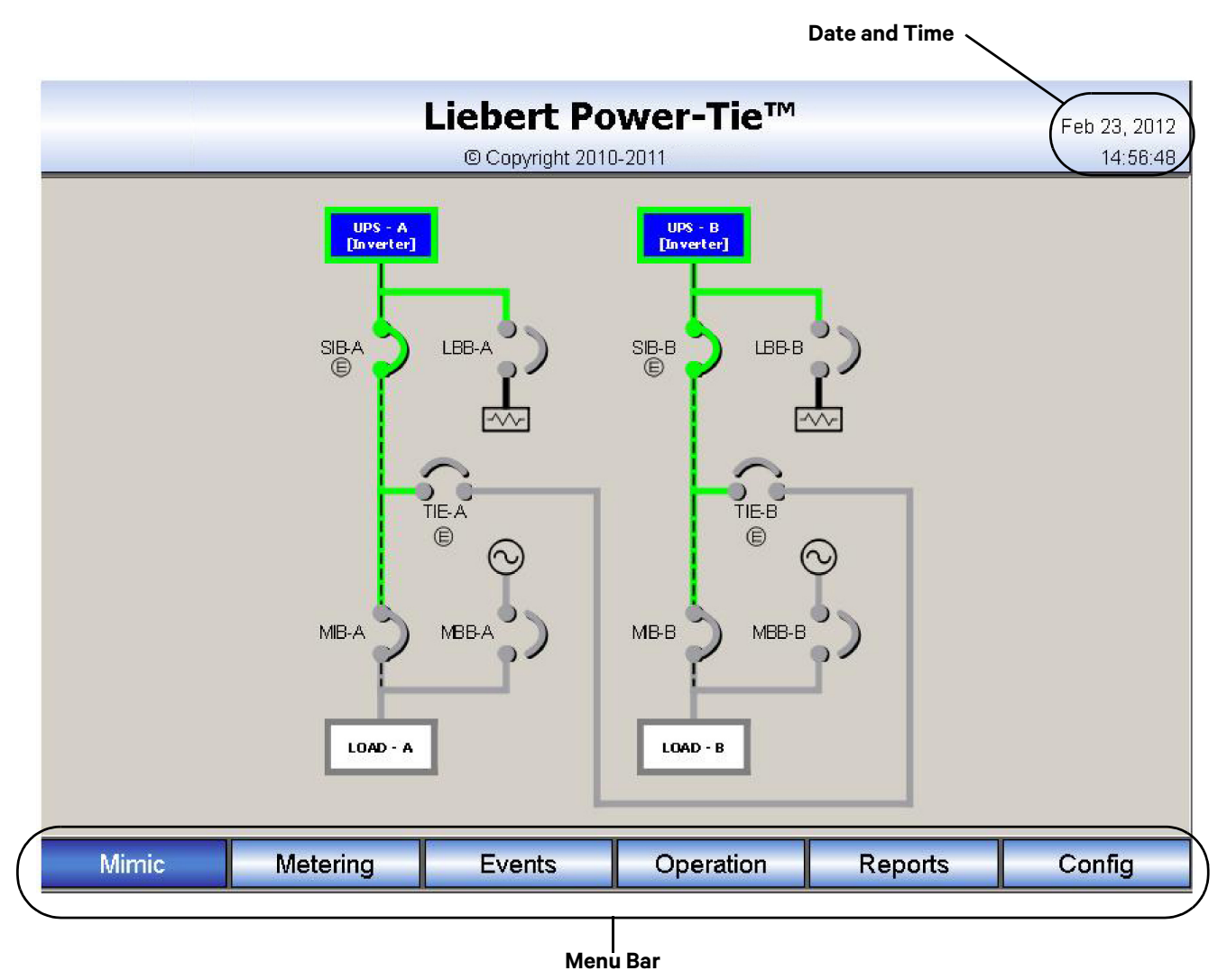

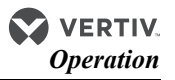

## 2.2 MIMIC SCREEN

This screen is the default view. It shows the status of the breakers in the Liebert NXL Power-Tie system, the status of each UPS and the current power flow.

**Breaker Status** 

- SIB: System Isolation Breaker
- TIE
- MIB: Maintenance Isolation Breaker (optional)
- MBB: Maintenance Bypass Breaker (optional)
- LBB: Load Bank Breaker (optional)

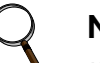

# NOTE

If a breaker is not present in the system, it will not be displayed on the HMI screen.

UPS Systems Status

- [Inverter]: UPS System is on Inverter
- [Bypass]: UPS System is on Static Bypass
- [Maint]: UPS System is on Maintenance Bypass

**Current Power Flow** 

- Green: Normal
- Orange: Marginal
- Gray: Absent
- Black: Unknown

# 2.3 METERING SCREEN

The Metering screen displays these parameters for each system (see Figure 2):

- UPS System
  - Output Voltage
  - Output Amps
  - Output kW
  - Output kVA
  - Available Capacity, kW
  - Available Capacity, Amps
- Load
  - Voltage
  - Amps
  - kW
  - kVA
- Maintenance Bypass (if installed)
  - Voltage

### Figure 2 Metering display

|         |             | Lie   | bei    | rt Po     | wer-Ti      | e™    | 1.    |        |   | Feb 23, 2012 |
|---------|-------------|-------|--------|-----------|-------------|-------|-------|--------|---|--------------|
|         |             | C     | О Сору | right 201 | 0-2011      |       |       |        |   | 14:58:20     |
|         | Sys         | tem A | : UPS  |           | Syst        | tem B | : UPS |        |   |              |
|         | 0,0         | А     | в      | С         | 0.0         | А     | в     | с      |   |              |
|         | Volts L-L   | 0     | O      | 0         | Volts L-L   | 0     | O     | Ο      |   |              |
|         | Amps        | 0     | Ο      | 0         | Amps        | 0     | O     | 0      |   |              |
|         | kW          | 0     | 0      | 0         | kW          | 0     | 0     | 0      |   |              |
|         | kVA         | 0     | 0      | 0         | kVA         | 0     | 0     | 0      |   |              |
|         | kW Avail    | 0     | 0      | 0         | kW Avail    | 0     | 0     | 0      |   |              |
|         | Amps Avail  | 0     | 0      | 0         | Amps Avail  | 0     | 0     | 0      |   |              |
|         | Load        |       |        |           | Load        |       |       |        |   |              |
|         |             | А     | В      | С         |             | А     | В     | С      |   |              |
|         | Volts L-L   | 0     | 0      | 0         | Volts L-L   | 0     | 0     | 0      |   |              |
|         | Amps        | 0     | 0      | 0         | Amps        | 0     | 0     | 0      |   |              |
|         | kW          | 0     | 0      | 0         | kW          | 0     | 0     | 0      |   |              |
|         | kVA         | 0     | 0      | 0         | kVA         | 0     | 0     | 0      |   |              |
|         | Maintenance | Bypas | s ———  |           | Maintenance | Bypas | 5     |        |   |              |
|         |             | А     | В      | С         |             | А     | В     | С      |   |              |
|         | Volts L-L   | 0     | 0      | 0         | Volts L-L   | 0     | 0     | 0      |   |              |
|         |             |       |        |           |             |       |       |        |   |              |
|         | <u> </u>    |       |        |           |             |       |       |        |   |              |
| Mimic M | etering     |       | Even   | its       | Operati     | on    |       | Report | s | Config       |

# 2.4 OPERATIONS SCREEN

This screen allows the Liebert NXL Power-Tie system to start up, transfer load between UPS systems and transfer the load to Maintenance Bypass (if available).

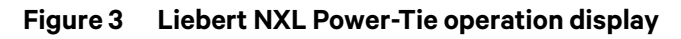

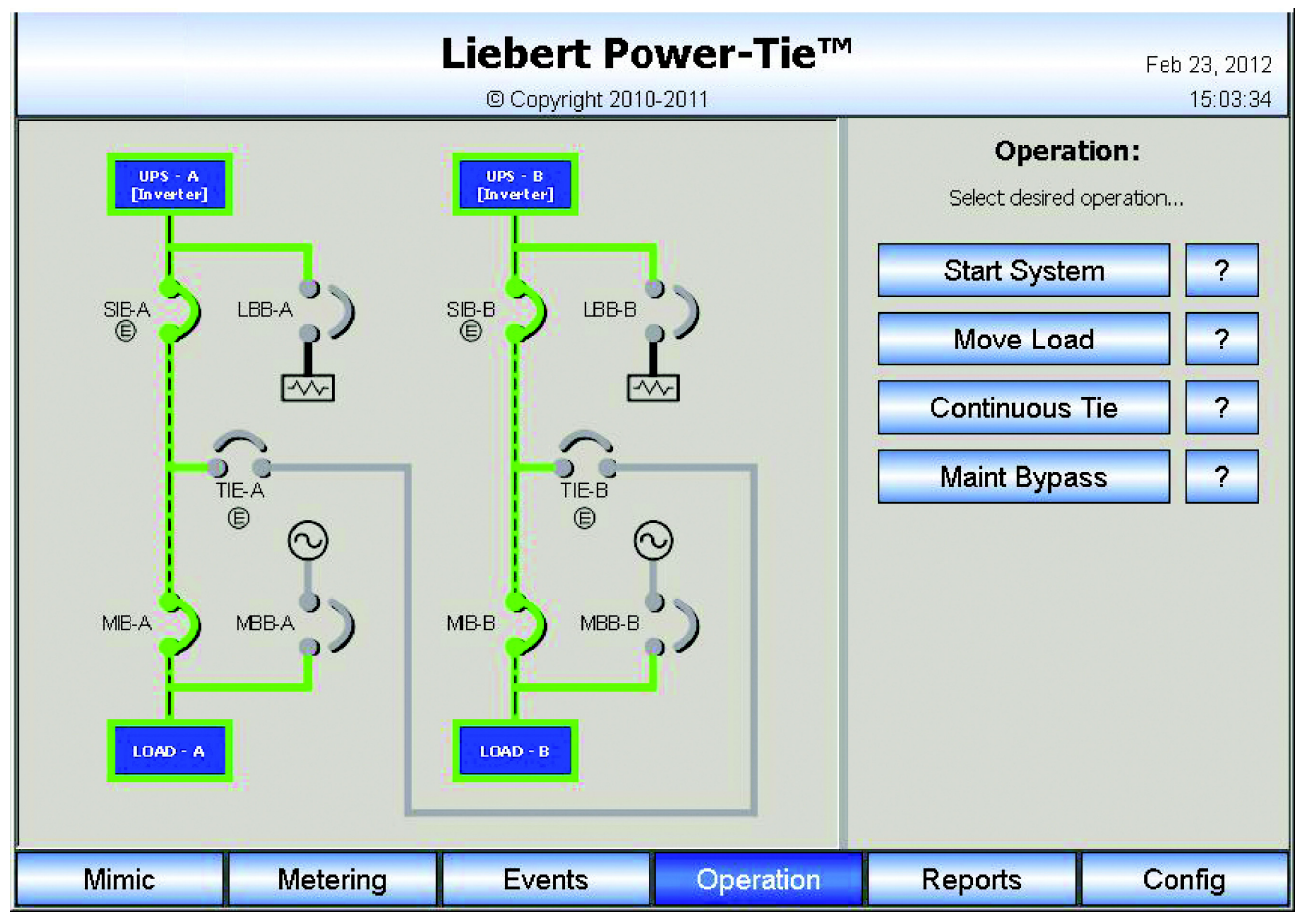

### 2.4.1 Startup

This screen is used to start the Liebert NXL Power-Tie system (see Figure 4).

#### Figure 4 Liebert NXL Power-Tie system startup display

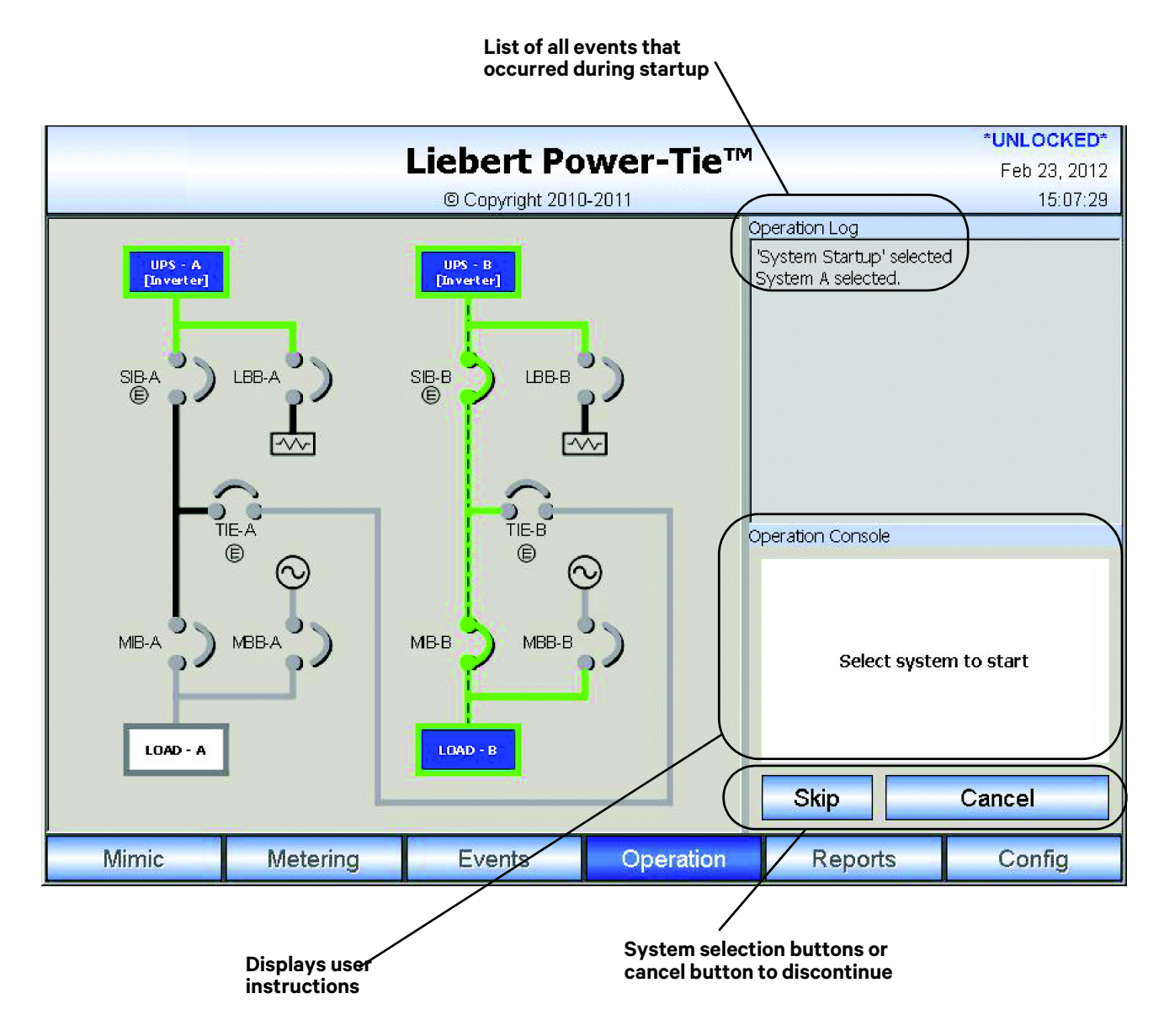

## 2.4.2 Move Load

This screen is used to transfer the load between UPS Systems (see Figure 5).

#### Figure 5 Move Load screen

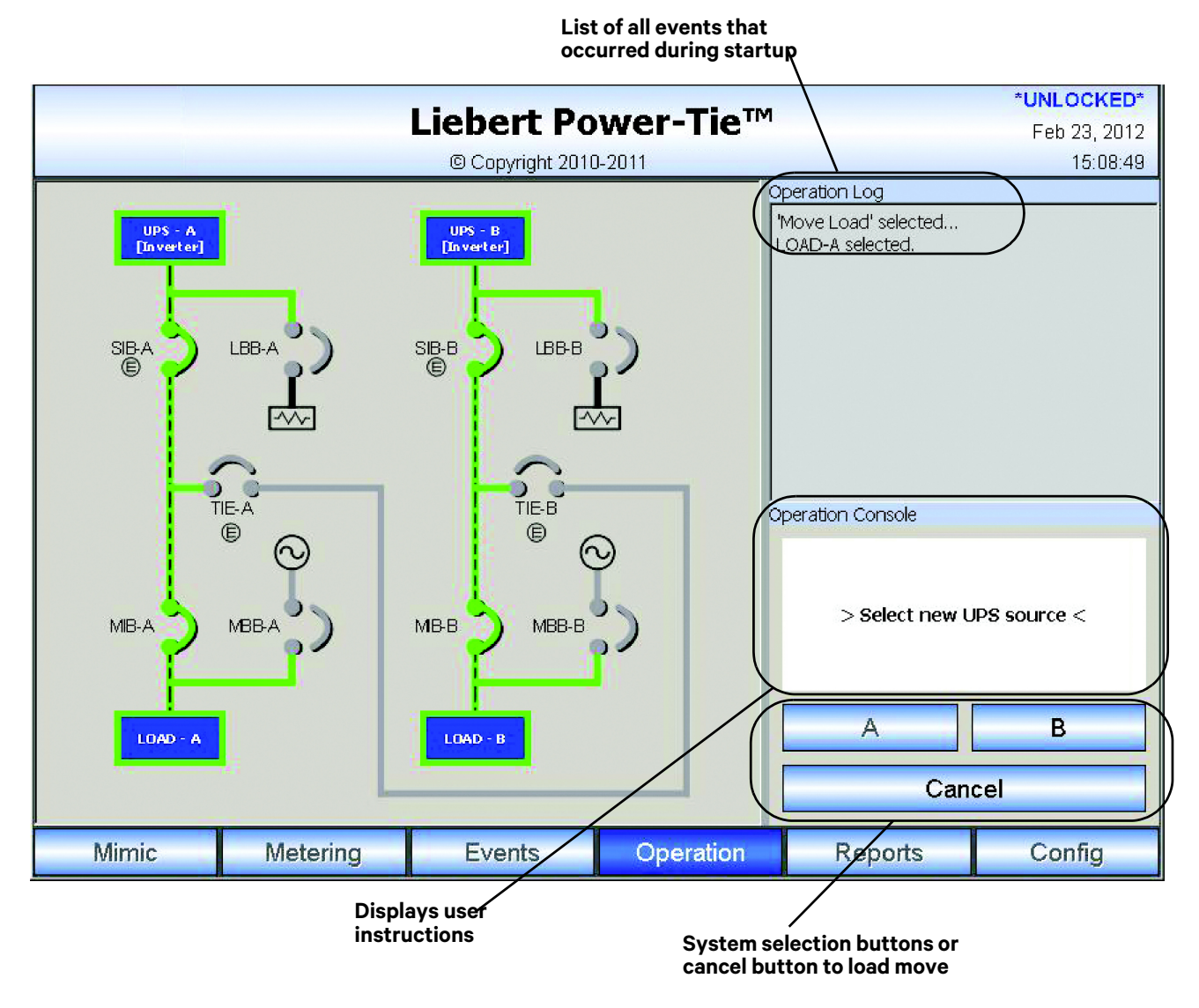

VERTIV.

#### 2.4.3 Maintenance Bypass

If Maintenance Bypass is available, this screen may be used to transfer the load to Maintenance Bypass.

#### Figure 6 Maintenance Bypass transfer screen

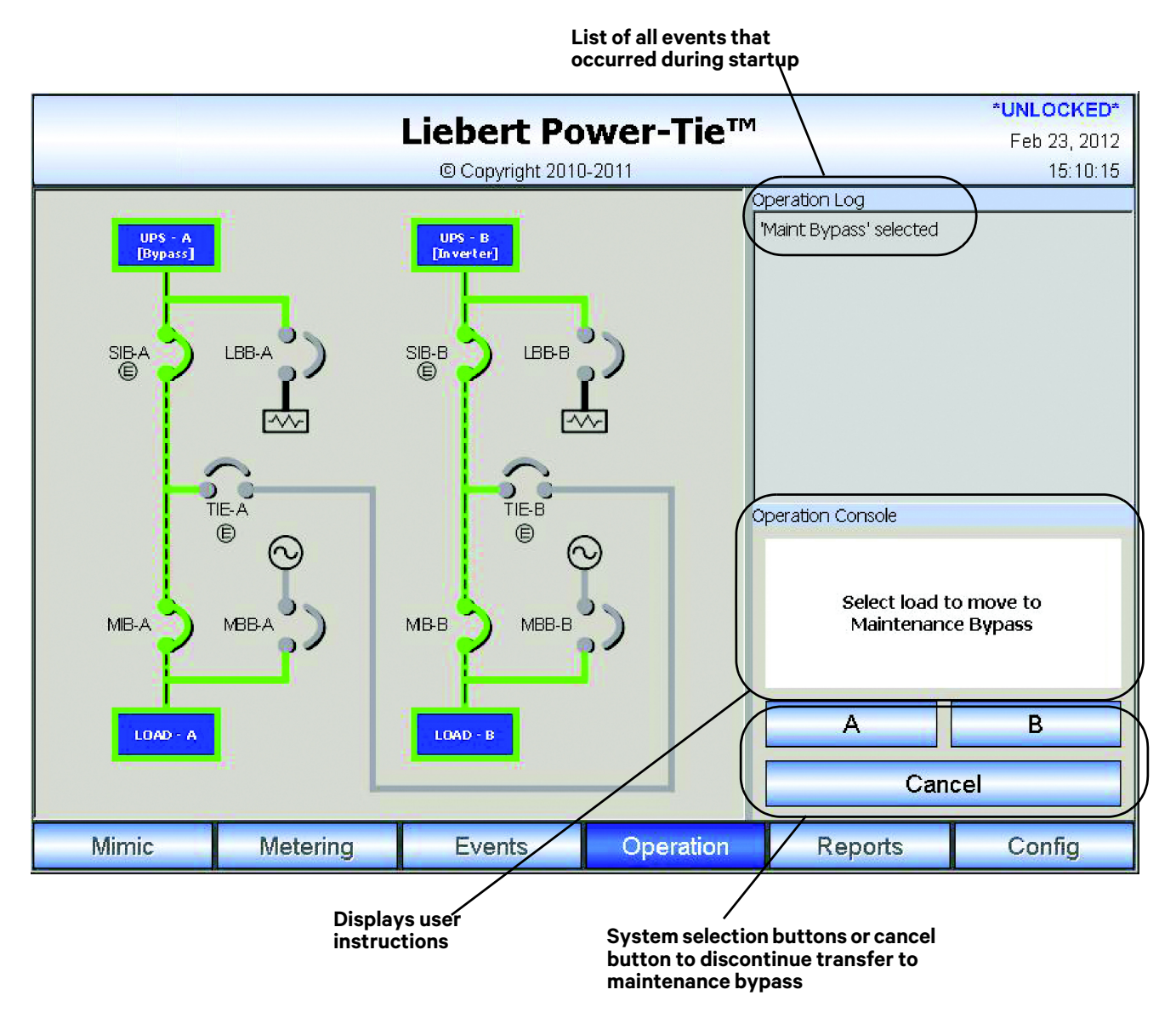

# 2.5 CONFIG SCREEN

This screen allows configuring parameters for the Liebert NXL Power-Tie system. Pressing the Login button allows the user to enter the password and unlock all user available inputs. See **2.5.3 - Setpoints** for details on entering the password.

### 2.5.1 Ratings (Read Only - Based on System Type)

- System Type
- Rated Source Voltage
- Rated Source Current
- Rated Source Frequency

#### Figure 7 Ratings screen

|                        | Liebert Po       | wer-Tie™  |         | Feb 23, 2012 |
|------------------------|------------------|-----------|---------|--------------|
|                        | © Copyright 2010 | )-2011    |         | 15:11:16     |
| Setting                | Value            |           |         | Login        |
| 🖻 Ratings              |                  |           |         | Login        |
| System Type            | Star             |           |         |              |
| Rated Source Voltage   | 480              |           |         |              |
| Rated Source Frequency | 60.0             |           |         |              |
| Rated Source Current   | 1600             |           |         |              |
| Identification         |                  |           |         |              |
| 🖶 Setpoints            |                  |           |         |              |
| 🖶 Breakers             |                  |           |         |              |
| Options                |                  |           |         |              |
| Firmware Versions      |                  |           |         |              |
|                        |                  |           |         |              |
|                        |                  |           |         |              |
|                        |                  |           |         |              |
|                        |                  |           |         |              |
|                        |                  |           |         |              |
|                        |                  |           |         |              |
|                        |                  |           |         |              |
|                        |                  |           |         | 8            |
| Mimic Metering         | Events           | Operation | Reports | Config       |

#### 2.5.2 Identification

- System Module Number (Read Only)
- Cabinet A Serial Number (Read Only); see Note 1 below
- Cabinet B Serial Number (Read Only); see Note 1 below
- Cabinet A Location—Up to 33 alphanumeric characters (default: blank); see Note 2 below
- Cabinet B Location—Up to 33 alphanumeric characters (default: blank); see Note 2 below
- Order Number (Read Only); see Note 1 below
- Order Number (Read Only); see Note 2 below
- Service Telephone Number (Read Only)
- Site ID Number (Read Only)
- Tag Number (Read Only)

# NOTE

- 1. If more than two systems are installed, all systems will be displayed.
- 2. After items have been entered, the Accept button must be pressed.

#### Figure 8 Identification screen

|                                                                                                    |                                         | Liebert Po<br>© Copyright 2010                                                                 | wer-Tie™  |         | *UNLOCKED*<br>Feb 23, 2012<br>15:14:42 |
|----------------------------------------------------------------------------------------------------|-----------------------------------------|------------------------------------------------------------------------------------------------|-----------|---------|----------------------------------------|
| Setting  Ratings  Ratings  Identification  System Model N  Cabinet A Serial  Cabinet B Serial  Cabinet B Locati  Cabinet B Locati  Order Number 1  Order Number 2  Service Telepho Site ID Number  Setpoints Breakers Options Firmware Versions | lumber<br>Number<br>Number<br>on<br>ion | Value<br>40PSAAA16MA<br>D123456<br>D567890<br>DATA CENTER 2<br>12345<br>67890<br>1-800-LIEBERT | 2         |         | Logout<br>Accept<br>Reject             |
| Mimic N                                                                                                    | /letering                               | Events                                                                                         | Operation | Reports | Config                                 |

### 2.5.3 Setpoints

- User Password: Up to five alphanumeric characters; the default is NXL
- (refer to Figure 10)
- Backlight Brightness: Low/High; the default is *Low*
- (refer to Figure 11)
- Time & Date: Time displayed as hours, minutes and seconds (hh:mm:ss); date displayed as month, day and year

(refer to Figure 12)

Number of UPS Systems Installed (Read Only)

# ΝΟΤΕ

After all items have been entered, press the Accept button to save the changes.

#### Figure 9 Setpoints screen

|                                                                                                    |                                           | Liebert Po<br>© Copyright 2010 | wer-Tie™<br>0-2011 |         | Feb 23, 2012<br>15:15:52 |
|----------------------------------------------------------------------------------------------------|-------------------------------------------|--------------------------------|--------------------|---------|--------------------------|
| Setting<br>Ratings<br>Identification<br>Setpoints<br>User Passw<br>Backlight B<br>Date & Tim<br>Number of<br>Breakers<br>Options<br>Firmware Vers | vord<br>rightness<br>e<br>UPS Systems Ins | value<br><br>Low<br>stalled 2  |                    |         | Login                    |
| Mimic                                                                                                    | Metering                                  | Events                         | Operation          | Reports | Config                   |

#### Figure 10 Change password screen

| User Pass | word   |     |    |       |             |        |      |          |
|-----------|--------|-----|----|-------|-------------|--------|------|----------|
| User      | Passwo | ord |    | Pleas | e enter aga | ain    |      |          |
| •••       |        |     |    |       |             | - 10-  |      |          |
| 1         | 2      | 3 4 | 5  | 6     | 7           | 8      | 9 0  | -        |
| Q         | w      | E   | R  | т     | U           |        | 0    | Р        |
| A         | s      | D   | F  | G     | Н           | J      | к    | L        |
| Z         | x      | с   | v  | В     | N           | м      | ,    |          |
|           | Clear  |     |    | Space |             |        | Back | <b>c</b> |
|           |        | ot  | -1 |       |             | Canad  | 1    |          |
|           |        |     |    |       |             | Cancer |      |          |

Figure 11 Change backlight setting

| Sacklight | brightness |  |
|-----------|------------|--|
| Low       |            |  |
| High      | Low        |  |
| 01        | Cancol     |  |

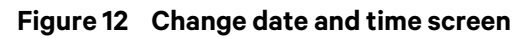

| UC | 10. | 2010       | 13:20:4 | 15 |
|----|-----|------------|---------|----|
| Up | 1   | Next Field | d Do    | wn |

### 2.5.4 Breakers (Read Only - Based on System Type)

- Has SIB Yes/No
- Has TIE- Yes/No
- Has MBB- Yes/No
- Has MIB- Yes/No
- Has LBB- Yes/No
- SIB is Electrically Operated- Yes/No
- TIE is Electrically Operated-Yes/No
- MBB is Electrically Operated- Yes/No
- MIB is Electrically Operated- Yes/No
- LBB is Electrically Operated- Yes/No

#### Figure 13 Breakers screen

|                                                                                                    |                                                                                                    | Liebert Po<br>© Copyright 2010                                  | wer-Tie™<br>0-2011 |         | Feb 23, 2012<br>15:17:07 |
|----------------------------------------------------------------------------------------------------|----------------------------------------------------------------------------------------------------|-----------------------------------------------------------------|--------------------|---------|--------------------------|
| Setting<br>Ratings<br>Identification<br>Setpoints<br>Breakers<br>Has SIB<br>Has TIE<br>Has MBB<br>Has MBB<br>Has LBB<br>SIB is Elec<br>MBB is Elec<br>LBB is Elec<br>CBB is Elec<br>Elec<br>BB is Elec<br>CBB is Elec | trically Operated<br>trically Operated<br>ctrically Operated<br>ctrically Operated<br>ctrically Operated<br>stions | Yes<br>Yes<br>Yes<br>Yes<br>Yes<br>Yes<br>Yes<br>No<br>No<br>No |                    |         | Login                    |
| Mimic                                                                                                    | Metering                                                                                                    | Events                                                          | Operation          | Reports | Config                   |

# 2.5.5 Options

• Manual Maint Byp Interlock Options (Read Only - Based on System Type) - Installed/Not Installed

#### Figure 14 Options screen

|                    | Liebert Po             | wer-Tie™  | Aug 10, 2010 |  |  |  |  |  |
|--------------------|------------------------|-----------|--------------|--|--|--|--|--|
|                    | © Copyright 2          | 010       | 13:22:00     |  |  |  |  |  |
| Setting            | Value                  |           | Login        |  |  |  |  |  |
| ∎ Ratings          |                        |           | Login        |  |  |  |  |  |
| ■ Identification   |                        |           |              |  |  |  |  |  |
| 🖻 Setpoints        |                        |           |              |  |  |  |  |  |
| Breakers           |                        |           |              |  |  |  |  |  |
| □ Options          |                        |           |              |  |  |  |  |  |
| Manual Maint Byp I | nterlock Not Installed |           |              |  |  |  |  |  |
|                    |                        |           |              |  |  |  |  |  |
|                    |                        |           |              |  |  |  |  |  |
|                    |                        |           |              |  |  |  |  |  |
|                    |                        |           |              |  |  |  |  |  |
|                    |                        |           |              |  |  |  |  |  |
|                    |                        |           |              |  |  |  |  |  |
|                    |                        |           |              |  |  |  |  |  |
|                    |                        |           |              |  |  |  |  |  |
|                    |                        |           |              |  |  |  |  |  |
|                    |                        |           |              |  |  |  |  |  |
|                    |                        |           |              |  |  |  |  |  |
|                    |                        |           |              |  |  |  |  |  |
| Mimic              | Metering               | Operation | Config       |  |  |  |  |  |

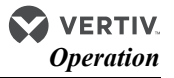

#### **Programmable Relay Board**

The Programmable Relay Board (PRB) provides a means to trigger an external device when an event occurs in the Liebert NXL. Each PRB has eight channels. Each channel has Form-C dry contacts rated at 1A @ 30VDC or 124VAC @ 0.45A.

Any alarm/event can be programmed to any channel or channels. Up to four (4) events can be programmed to a relay. If multiple events are grouped to one relay, group the events logically to simplify troubleshooting when an event is triggered. The same alarm/event can be programmed to more than one channel. Up to two Programmable Relay Boards can be installed in the Liebert NXL for a total of 16 channels. Programming is performed through the HMI touchscreen display.

| Q | NOTE |
|---|------|
|   |      |

Up to two two PRB's can be installed in a Liebert NXL.

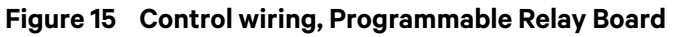

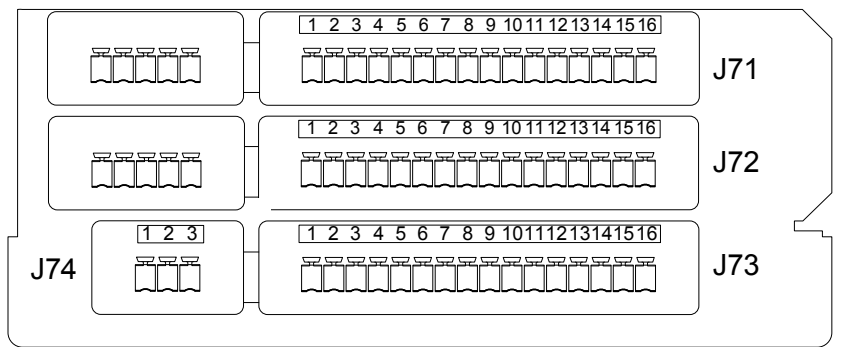

- 1. Customer control wiring connection points are terminals 1 through 15. (Pin 16 not used on J71, J72, and J73.)
- 2. Programmable Relay Board option includes eight signal channels with two Form-C dry contacts per channel (see **Table 1**).
- 3. All control wiring (by others) must be run separate from power wiring. Control wiring runs should not be combined in the same conduit.
- 4. Contact ratings: 1A @ 30VDC

| Terminal<br>Block | Channel |   | Pin No. | Common | Normally<br>Closed | Normally<br>Open |
|-------------------|---------|---|---------|--------|--------------------|------------------|
|                   | CH1     | А | 1-3     | 1      | 2                  | 3                |
|                   |         | В | 4-6     | 4      | 5                  | 6                |
| J71               | CH2     | А | 7-9     | 7      | 8                  | 9                |
|                   |         | В | 10-12   | 10     | 11                 | 12               |
|                   | CH3     | А | 13-15   | 13     | 14                 | 15               |
|                   | СПЗ     | В | 1-3     | 1      | 2                  | 3                |
|                   | CH4     | А | 4-6     | 4      | 5                  | 6                |
| J72               |         | В | 7-9     | 7      | 8                  | 9                |
|                   | CH5     | А | 10-12   | 10     | 11                 | 12               |
|                   |         | В | 13-15   | 13     | 14                 | 15               |
|                   | CH6     | А | 1-3     | 1      | 2                  | 3                |
|                   |         | В | 4-6     | 4      | 5                  | 6                |
| TB3               | CLIZ    | А | 7-9     | 7      | 8                  | 9                |
|                   | СПЛ     | В | 10-12   | 10     | 11                 | 12               |
|                   | СП8     | А | 13-15   | 13     | 14                 | 15               |
| J74               |         | В | 1-3     | 1      | 2                  | 3                |

#### Table 1 Programmable Relay Board pinout

Pin 16 not used on J71, J72 and J73.

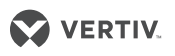

#### **Configuring the Programmable Relay Board Settings**

- 1. Press Config button.
- 2. Press Login and enter password.
- 3. Expand the Options menu.
- 4. Press which Programmable Relay Board will be configured. The Programmable Relay Board dialog box is displayed.
- 5. Press which relay to program.
- 6. Press up to four events. Selected events will show up under the Relay assigned in **Step 5**.
- Optional: can set delay (in seconds) how long the Programmable Relay Board will send out event after it is set.

#### Figure 16 Programmable Relay Board dialog box

| telay to program: 1 2            | 3 4 5 6 7 8     |
|----------------------------------|-----------------|
| lelay Delay Setting (sets): 10.0 |                 |
| elay Event Assignments:          |                 |
| Available Events                 | Assigned Events |
| 😑 LBB BIB Comm Fail              | Cont Tie Active |
| 🔵 LBB Closed                     | MB Key Removed  |
| 🔴 MBB BIB Comm Fail              |                 |
| 🔴 MBB Close Fail                 |                 |
| \varTheta MBB Closed             |                 |
| 📥 MDD Onon Fail                  |                 |
|                                  | Save Cancel     |

| Description                                             |                                                            |  |  |  |
|---------------------------------------------------------|------------------------------------------------------------|--|--|--|
| DSP Communication Failure                               | PIMC Communication Failure                                 |  |  |  |
| External Interface Board (EIB) Communication Failure    | Power-Tie to Power-Tie Communication Failure               |  |  |  |
| HMI Communication Failure                               | Power-Tie to UPS Communication Failure                     |  |  |  |
| Input Contact Interface (ICI) 1 Comm Fail               | Primary Sync Source                                        |  |  |  |
| Input Contact Interface (ICI) 2 Comm Fail               | Programmable Relay Board 1 (PRB) Comm Failure              |  |  |  |
| LBB Breaker Interface Board (BIB) Communication Failure | Programmable Relay Board 2 (PRB) Comm Failure              |  |  |  |
| LBB Open / Closed                                       | PTC Communication Warning -CAN Bus                         |  |  |  |
| Maintenance Bypass Key Removed                          | SIB Breaker Interface Board (BIB) Communication<br>Failure |  |  |  |
| MBB Breaker Interface Board (BIB) Communication Failure | SIB Close Fail                                             |  |  |  |
| MBB Close Fail                                          | SIB Open / Closed                                          |  |  |  |
| MBB Open / Closed                                       | SIB Open Fail                                              |  |  |  |
| MBB Open Fail                                           | TIE Breaker Close Fail                                     |  |  |  |
| MIB Breaker Interface Board (BIB) Communication Failure | TIE Breaker Interface Board (BIB) Communication<br>Failure |  |  |  |
| MIB Close Fail                                          | TIE Breaker Open / Closed                                  |  |  |  |
| MIB Open / Closed                                       | TIE Breaker Open Fail                                      |  |  |  |
| MIB Open Fail                                           | UPSC Communication Failure                                 |  |  |  |

#### Table 2 Alarms available for Programmable Relay Board

## 2.6 EVENTS SCREEN

This screen will display any events currently active on each system. If there is an active event, a red dot will appear on the main Events menu button.

#### Figure 17 Events screen

|  | *UNLOCKED*<br>Feb 23, 2012<br>15:28:22 |          |  |
|--|----------------------------------------|----------|--|
|  | System A                               | System B |  |

### 2.7 REPORTS SCREEN

This screen will display all events that have happened on each system. This screen will display which system had the event, description of event, date of event, time of event.

#### Figure 18 Reports screen

|   |     |             | Liebert P      | ower-1   | ſie™ |    | *UNLOCKED*<br>Feb 23, 2012 |
|---|-----|-------------|----------------|----------|------|----|----------------------------|
|   |     |             | © Copyright 20 | 010-2011 |      |    | 15:27:30                   |
| # | Sys | Description | Date           | Time     | Туре | ID | Data                       |

# **3.0 OPERATION**

# 3.1 START THE LIEBERT NXL POWER-TIE SYSTEM

# **A** CAUTION

The following procedure provides power to the critical load distribution system. Verify that the critical load distribution is ready to accept power. Make sure that personnel and equipment are ready for the critical load distribution system to be energized. During startup, power is supplied to the critical load through the system bypass line while the UPS systems are being energized. Depending on the reason for the system shutdown, power may be present in the bypass line. To determine this, check the Monitor/Mimic Display screen after control power is available.

## NOTE

Not all systems will have the breakers listed in **2.2 - Mimic Screen**. Review the system configuration to see whether all breakers installed in the system are displayed.

| Q |
|---|
|   |

# NOTE

If the system was shut down in response to an "Emergency Off," there may be alarm messages on the touchscreen that describe system conditions before (or at the time of) the shutdown. Some or all of the alarm conditions may have been resolved. To clear these alarm messages, turn Off control power. Wait at least 10 minutes for the control power circuitry to de-energize completely. After 10 minutes, turn control power back On and wait 2 minutes before continuing.

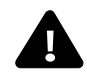

# WARNING

Risk of electrical shock and high short circuit current. Can cause equipment damage, personal injury and death.

If the UPSs have been shut down for maintenance, verify that all of the UPSs' system doors are closed and latched. All test equipment must be removed from the system. All electrical connections must be secure.

#### 3.1.1 Full System Startup

- 1. Before applying power to the system, verify that these circuit breakers are open:
  - SIB
  - TIE
  - MBB
  - MIB
  - LBB
- 2. Start the UPS system and place it in Bypass mode.
- 3. On the Liebert NXL Power-Tie HMI screen, press the "Operation" and then the "Start System" menu buttons.

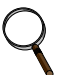

## NOTE

A password is required to execute the commands in this procedure to prevent unauthorized changes (see **2.5.3 - Setpoints**).

- 4. Select the system being energized.
- 5. If MBB is installed: When prompted on the HMI display, close the MBB breaker.
- 6. If MIB is installed: When prompted on the HMI display, close the MIB breaker.
- 7. When prompted on HMI display, close the SIB breaker.
- 8. If MBB is installed: When prompted on HMI display, open the MBB breaker. This UPS system can now be transferred to Inverter (Normal Mode)
- 9. Repeat **Steps 2** through **9** for all the systems to be energized.

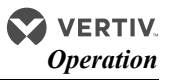

## 3.1.2 Adding a System

If adding a new system that is not currently energized, follow the steps in **3.1.1 - Full System Startup**.

If adding a system that is on Maintenance Bypass:

1. On the Liebert NXL Power-Tie HMI screen, press the "Operation" then "Start System" menu buttons.

# ΝΟΤΕ

A password is required to execute the commands in this procedure to prevent unauthorized changes (see **2.5.3 - Setpoints**).

- 2. Select the system being energized.
- 3. If MIB is installed: When prompted on the HMI display, close the MIB breaker.
- 4. When prompted on HMI display, close the SIB breaker.
- 5. If MBB is installed: When prompted on the HMI display, open the MBB breaker. This UPS system can now be transferred to Inverter (Normal Mode)

## 3.2 TRANSFER LOADS BETWEEN UPS SYSTEMS

The Liebert NXL Power-Tie can transfer a load from one UPS System to another smoothly.

#### 3.2.1 Types of Load Transfers

- From System on Inverter to System on Inverter
- From System on Bypass to System on Inverter
- From System on Inverter to System on Bypass
- Shared load from one system to another system (i.e., System B is carrying Loads A and B. Can transfer Loads A and B to System A in one step)

#### 3.2.2 Conditions to Transfer Loads

The following conditions must be present before a load transfer can be performed:

- At least one UPS system involved in the transfer must be on Inverter (Normal Mode).
- The MBB breaker must be open and MIB closed on both systems involved in the load transfer.
- The system taking the load must have enough capacity to accept the transferred load without overloading.

If these conditions are not present, the Load Transfer buttons will not be active.

### 3.2.3 Load Transfer Procedure

Following these steps to execute any of the transfers in 3.2.1 - Types of Load Transfers.

1. On the Liebert NXL Power-Tie HMI screen, press the "Operation" then "Move Load" menu buttons.

# ΝΟΤΕ

A password is required to execute the commands in this procedure to prevent unauthorized changes (see **2.5.3 - Setpoints**).

- 2. Select to load to be moved.
- Select the system that will supply power to the load. During this step, one TIE breaker will close. The two UPS systems will synchronize to each other. Depending on how far out of synch the two sources are, this step may take several seconds to complete.
- 4. When prompted on the HMI screen, Press "Move Load" or press "Cancel" to return the system to its previous state.

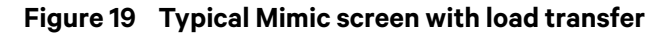

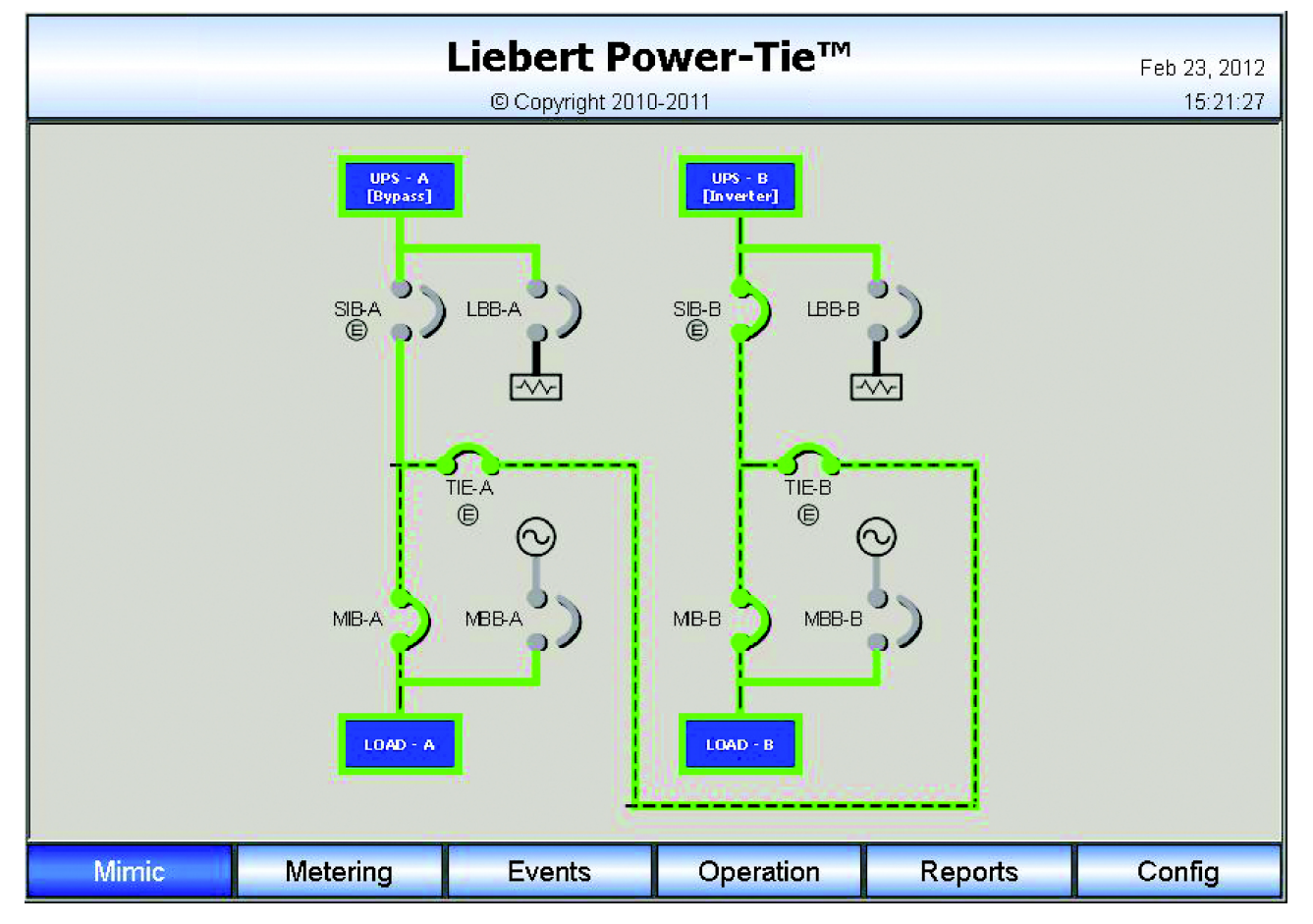

# 3.3 MAINTENANCE BYPASS TRANSFER

If the Liebert NXL Power-Tie System has a Maintenance Bypass, the following steps will transfer the load from the UPS system to its Maintenance Bypass

- 1. For the system being transferred to Maintenance Bypass, verify the UPS system is in Bypass mode.
- 2. On the Liebert NXL Power-Tie HMI screen, press the "Operation" then Maint Bypass menu buttons.

# ΝΟΤΕ

A password is required to execute the commands in this procedure to prevent unauthorized changes (see **2.5.3 - Setpoints**).

- 3. Select the load to be moved.
- 4. When prompted on the HMI screen, close the MBB.
- 5. When prompted on the HMI screen, open the MIB.

#### Figure 20 Typical Mimic screen with load on Maintenance Bypass

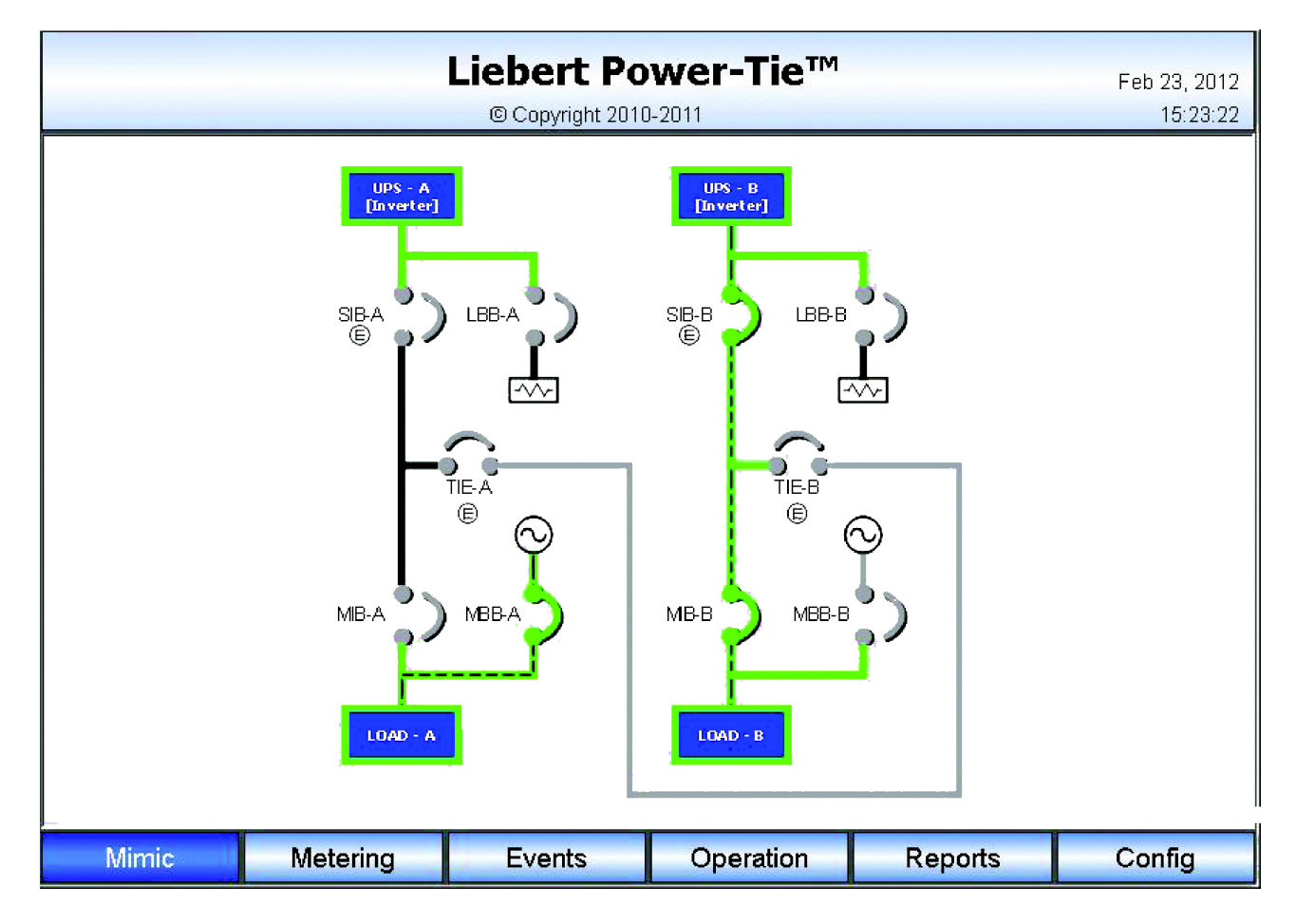

# 4.0 OPTIONAL CONTINUOUS TIE OPERATIONS

The Liebert NXL Power-Tie can connect two systems so they will share each other's load.

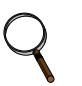

### NOTE

This feature must be installed. If this feature is not installed, this feature will not appear on screen. For further information or to have this feature installed, contact your Vertiv representative.

# 4.1 CONDITIONS TO TRANSFER LOADS

The following conditions must be present before a load transfer can be performed:

- Both UPS systems involved in the transfer must be on Inverter (Normal Mode).
- The MBB breaker must be open and MIB closed on both systems involved in the load transfer.

If these conditions are not present, the Load Transfer buttons will not be active.

# 4.2 LOAD TRANSFER PROCEDURE

Following these steps to connect two systems.

1. On the Liebert NXL Power-Tie HMI screen, press the Operation then Continuous Tie menu buttons.

| $\prec$ |
|---------|
|---------|

#### NOTE

A password is required to execute the commands in this procedure to prevent unauthorized changes (see **2.5.3 - Setpoints**).

- 2. Select the first system that will be tied together.
- Select the second system that will be tied together. During this step, one TIE breaker will close. The two UPS systems will synchronize to each other. Depending on how far out of synchronization the two sources are, this step may take several seconds to complete.
- 4. When prompted on the HMI screen, Press Move Load" or press Cancel to return the system to its previous state.

# **5.0 SPECIFICATIONS**

#### Table 3 Liebert NXL Power-Tie Control specifications

| Environmental Parameters                         |                                                                                                    |  |  |  |
|--------------------------------------------------|----------------------------------------------------------------------------------------------------|--|--|--|
| Storage Temperature<br>Range, °F (°C)            | -13 to 158 (-25 to 70)                                                                                                |  |  |  |
| Operating Temperature<br>Range, °F (°C)          | 32 to 104 (0 to 40) (UPS)                                                                                             |  |  |  |
| Relative Humidity                                | 95% or less Non-Condensing<br>(Operating and Non-Operating)                                                           |  |  |  |
| Maximum Altitude Above<br>mean sea level, ft (m) | 4920 (1500) (as per IEC 62040/3) - 1% Max kW<br>derate / 328 rise between 4921-9842<br>(100m rise between 1500-3000m) |  |  |  |

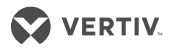

Notes

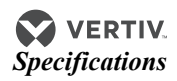

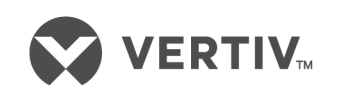

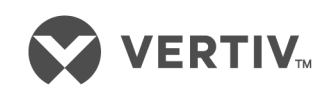

VertivCo.com | Vertiv Headquarters, 1050 Dearborn Drive, Columbus, OH, 43085, USA

© 2018 Vertiv Co. All rights reserved. Vertiv and the Vertiv logo are trademarks or registered trademarks of Vertiv Co. All other names and logos referred to are trade names, trademarks or registered trademarks of their respective owners. While every precaution has been taken to ensure accuracy and completeness herein, Vertiv Co. assumes no responsibility, and disclaims all liability, for damages resulting from use of this information or for any errors or omissions. Specifications are subject to change without notice. SL-25521\_REV5\_8-18